# TBLS shoppingのご利用には会員登録をしていただく必要がございます。

## 新規会員登録方法はこちら

| 会員登録いただいたお客様は以下の流れでご利用ください。                                                                                                    |                                                                                                    |  |
|----------------------------------------------------------------------------------------------------|----------------------------------------------------------------------------------------------------|--|
| ①まずはTBLS shoppingへ                                                                                                    | アクセス <u>https://www.ecsite.tbls.toshiba.co.jp/shopping/</u>                                                            |  |
| LE Dシーリング ワイド満色ダイブ8畳 茶工汁付 LEDH81802Y-LC (リモコン月頃)           ************************************                                                                                                    | ②商品詳細画面(ログイン前)<br>購入を希望されている商品の詳細画面ページへ移行し、<br>[ログイン]を押してください。                                                         |  |
| ログイン                Какаларански страници страници страни                                                                       | ③ <b>ログイン画面</b><br>会員ID、パスワードを入力し <b>[ログイン]</b> を押してください。<br><u>会員IDを忘れた時はこちら</u><br><u>パスワードを忘れた時はこちら</u>             |  |
| LE Dシージク ワイド的も外 が3股 米エン付 LEDH81802Y-LC (リモン河側)<br>TELSDA-885%いてす<br>高コート SSLEDH818027LCF-90-90 80<br>新修師 ¥18,000(mA)<br>意識 : ・・ (第二一下に入れる                                                                                                    | ④商品詳細画面(ログイン後)<br>商品詳細画面に移行しますので、<br>新しく表示された [カートに入れる] を押してください。                                                      |  |
| 1.ショッピングカート 2.お届け先指定・お支払い方法                                                                                                    | の選択 3.ご注文内容確認 4.ご注文を承りました                                                                                              |  |
| 単価<                                                                                                    | <ul> <li>⑤ショッピングカート画面</li> <li>内容を確認してOKの場合は [購入する] を押してください。</li> <li>※ほかの商品を同時購入する場合は [買い物を続ける] を押してください。</li> </ul> |  |
| 1.ショッピングカート 2.お届け先指定・お支払い方法                                                                                                    | の選択 3.ご注文内容確認 4.ご注文を承りました                                                                                              |  |
| 磁気写真         磁路         単位         磁数         小計           LEDシーリングライト フイド現色 8世<br>LEDH8104801-LC (リモコン閉他)         16,200円         1億         16,200円           送料                                                                                                    | ⑥ 商品・価格・送料などをご確認<br>商品名、価格、送料などにお間違いないかご確認ください。                                                                        |  |
| 部間が先を指定してください。         ・          ・             マイページまたは下記にご言葉いただいた位所を支売しています。「福利」ボタンでお描びください。             ・             下記URFの位所へ近付する場合は「毎期度活きを入げっす」ボタンからご入力のうえ。「スカルと位所を追加する」ボタンで登録を、「福利」ボタン             でお話し、「福利」ボタンからご入力のうえ。「スカルと位所を追加する」ボタンでお描びください。             ・             *                                                                                                    | ⑦宛先をご指定いただきます。 予めご登録いただいているご自宅の住所が表示されます。 そちらでよろしければそのままお支払い方法にお進みください。 変更する場合、追加する場合は以下をご参照ください。                      |  |
| 新規配送先を入力する<br>が開けた(Shill (Shill (Sh | ■ 宛先を変更する場合は追加設定します。<br>宛先欄の左下にある「新規配送先を入力する」を押し、追<br>加する宛名、住所などをご記入ください。<br>入力が終わりましたら、左下の「新規配送先を追加する」                |  |

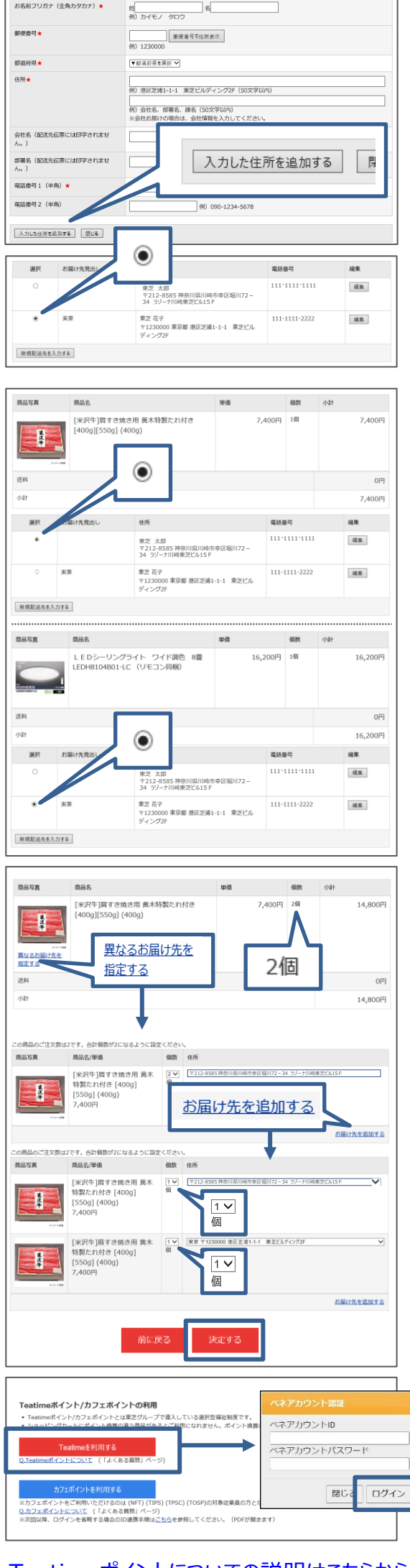

Teatimeポイントについての説明はこちらから カフェポイントについての説明はこちらから

| お支払い方法の選択                                                                     | クレジットカード情報の入力                                                         |    |
|-------------------------------------------------------------------------------|-----------------------------------------------------------------------|----|
| <ul> <li>お支払い方法をお選びください。</li> <li>Teatimeポイント/カフェポイントをお支払い金額の全額に充当</li> </ul> | カード番号                                                                 |    |
| <ul> <li>一部をご利用の場合は、差分金額のお支払<br/>)方法をお選びくだ:</li> </ul>                        | 例:1234-5678-9000-0000 ※16桁<br>※AMEX/Dinersは左詰めで4桁-4桁-3桁<br>桁)と入力ください。 | (2 |

を推してくたさい。 すぐ下に入力欄が表示されます。

入力が終わりましたら、左下の「新規配送先を追加する」 を押してください。

宛先一覧に新規追加した住所が表示されますので、ご希 望の宛先の「選択」欄の〇にチェック④を入れてください。

#### ■複数の異なる商品をそれぞれ異なる宛先へ 配送したい場合

カートに入れていただいた商品ごとに、ご登録いただいた宛 先一覧が表示されますので、それぞれご希望の宛先の「選 択」欄の〇にチェック●を入れてください。

### ■ 同じ商品を複数購入し、それぞれ異なる宛先へ 配送したい場合

1つの商品を複数ご購入のうえ、別々の場所に送付した い場合は、本ページの各商品画像下「異なるお届け先を 指定する」を押してください。

「お届け先を追加する」を押すと、宛先と個数をそれぞれ 設定できます。

★かならずご注文の総数と個数の合計が同じ数になるよ うに設定してください。

たとえば総数2個の場合は、各個数設定は宛先ごとに 1個とします。

配送先・個数を設定できましたら、「決定する」を押して ください。

# ⑧お支払い方法をお選びいただきます。

#### ■ポイントによるお支払い

Teatimeポイントをお持ちの方でご利用される方は、 「Teatimeポイントを利用する」を押し、入力画面に 必要事項を入力し、ログインを押してください。 カフェポイントをお持ちの方でご利用される方は、**「カフェ** ポイントを利用する」を押し、入力画面に必要事項を 入力し、ログインを押してください。

### ■クレジットカードによるお支払い

お支払い方法の選択で**「クレジットカード」**を選択し、

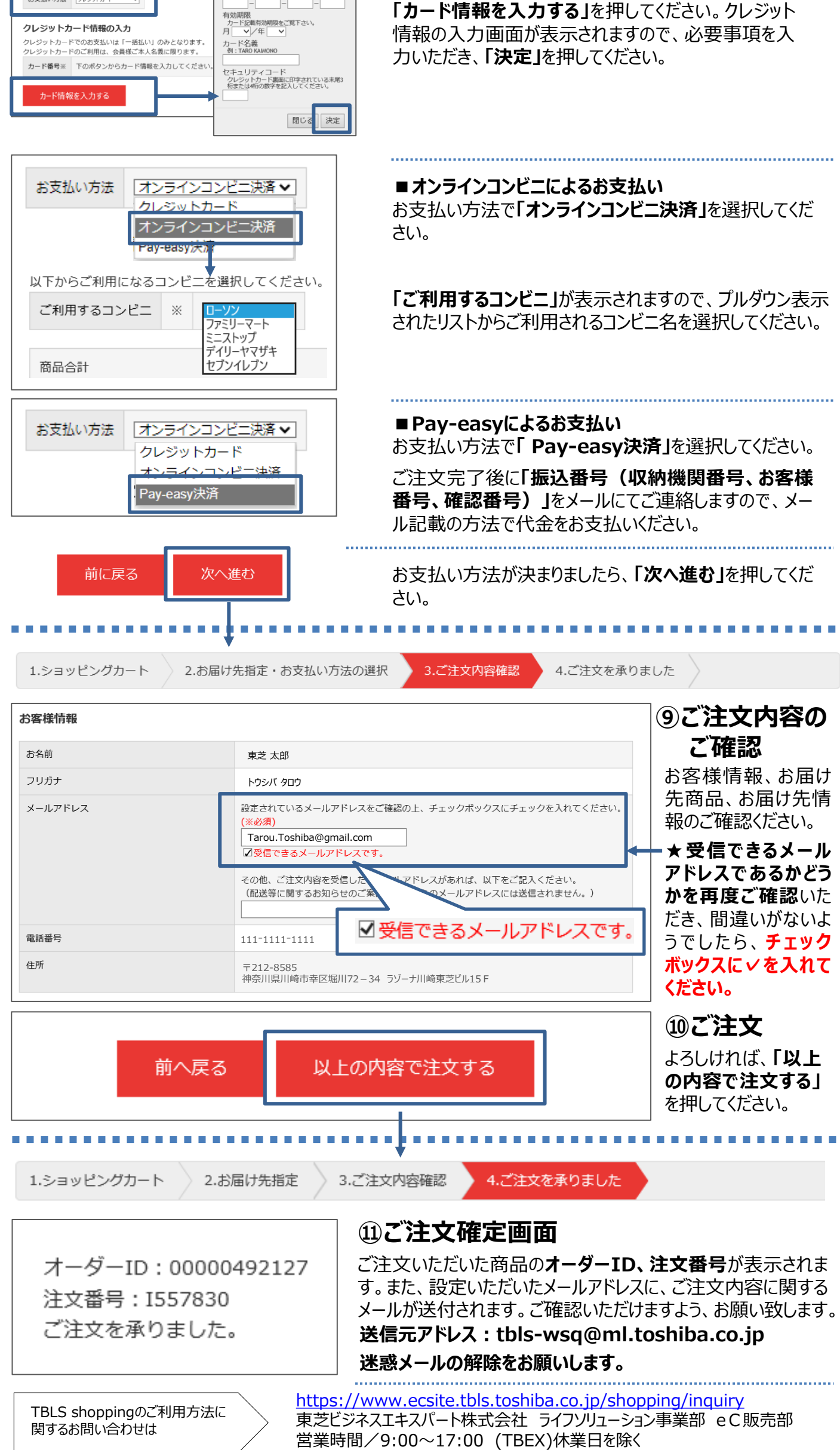

| 宮葉時間/9:00~17:00 (T | 「BEX)休業日を除っ |
|--------------------|-------------|
|--------------------|-------------|